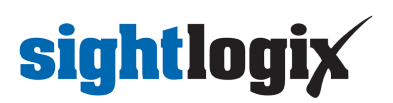

## How to Disable Thermal AI Alarm Filtering?

Last Modified on 07/24/2024 4:22 pm EDT

In some circumstances, you may wish to disable the Thermal AI based alarm filter. Instructions are provided for WebConfig and SightMonitor I.

Note the following:

- Currently, the default rule for new Alarm Zones includes a filter requiring a class of human or vehicle for objects closer than the AI detection distance. This AI detection distance is shown in the Policy page (WebConfig only).
- To ensure that the AI Filter is disabled, check all rules for each zone, as described below.

## Disabling the AI Alarm Filter in WebConfig

- Click Policy from the left-hand navigation to go to the Policy page
- For each Alarm Zone, click the Edit Rule icon
- For each rule, set AI Alarm Filtering to "Off"

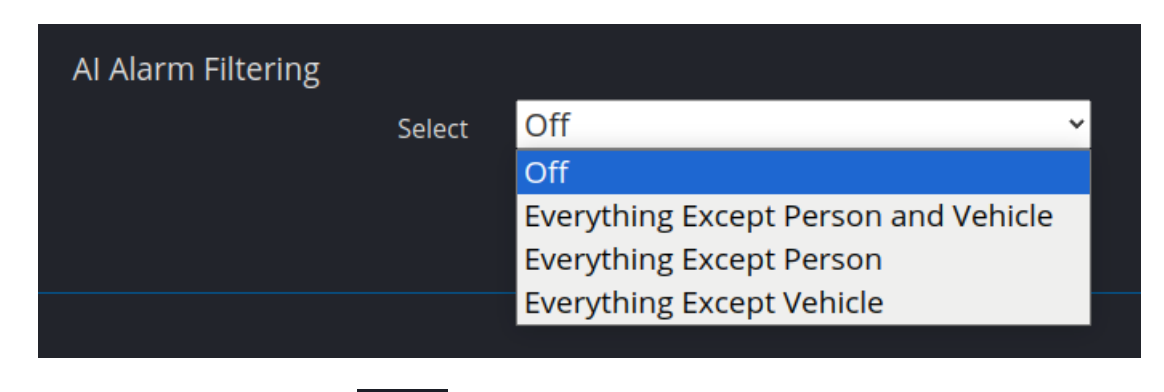

Click Save to apply the change

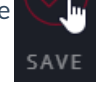

## Disabling the AI Alarm Filter in SightMonitor I

- Right click the device from camera tree and choose Set Policies
- For each Zone that has rule-based selected, click the Alarm Rule Editor
- For each alarm rule, set AI Alarm Filtering to "NOAIFiltering", as shown

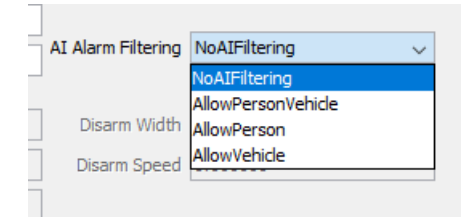

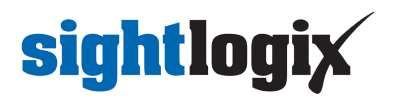

• Click Save to save changes